## How to Register for SLS'20 live sessions on Zoom

- 1. Download Zoom app
  - You will need to <u>set-up a free Zoom account</u> if you don't already have one and <u>download the Zoom app</u>. The link we will use for this conference will not work in the Zoom web browser.
- 2. Register
  - Elisabeth Burmeister will send you a link to register for the SLS Live Talks on Zoom. If you missed the email invitation you can still register using the below link:

Register for SLS'20 live sessions on Zoom

You should use the same name and email address as you did when you registered your interest in attending the conference so that we can recognise your details.

- 3. Save your registration email to your calendar
  - Once your registration has been accepted you will receive an email like below, which contains your personal link to join the live talks and a link to add the event to your calendar.
  - When you click on **Add to Calendar** an .ics file will download. Open the file and then click to save and it will be added to your preferred calendar.

|                                                                                      | Mon 14/09/2020 19:59                                                                                             |                                                |
|--------------------------------------------------------------------------------------|----------------------------------------------------------------------------------------------------|------------------------------------------------|
|                                                                                      | Elisabeth Burmeister <                                                                                           | no-reply@zoom.us>                              |
|                                                                                      | SLS Live talks Confirmation                                                                                      |                                                |
| To Kathy Grube                                                                       |                                                                                                    |                                                |
| Hi Kathy Grube,                                                                      |                                                                                                    |                                                |
| Thank you for regist                                                                 | tering for "SLS Live talks".                                                                                     |                                                |
| Please submit any questions to: events@slcu.cam.ac.uk                                |                                                                                                    |                                                |
| Date Time: Sep 22, 2020 01:00 PM London                                              |                                                                                                    |                                                |
| Every day, until S<br>Sep 22, 2020 01:                                               | Sep 25, 2020, 4 occurrence(s)<br>:00 PM                                                                          |                                                |
| Sep 23, 2020 01:00 PM                                                                |                                                                                                    |                                                |
| Sep 24, 2020 01:00 PM<br>Sep 25, 2020 01:00 PM                                       |                                                                                                    |                                                |
| Please download                                                                      | and import the following iCalendar (.ics) files to your caler                                                    | idar system.                                   |
| Daily: https://usoz                                                                  |                                                                                                    |                                                |
| Join from PC, Mac, Linux, iOS or Android: Click Here to Join YOUL PERSONAL IINK (Sav |                                                                                                    |                                                |
| Note: This link shou                                                                 | Note: This link should not be shared with others; it is unique to you.                                           |                                                |
| Add to Calendar Ad                                                                   | td to Google Calendar Add to Yahoo Calendar                                                                      | Add to your calendar                           |
| Or iPhone one-tap                                                                    |                                                                                                    |                                                |
| US: +130171585                                                                       | i92,,86883472403# or +13126266799,,86883472403#                                                                  |                                                |
| Or Telephone:                                                                        |                                                                                                    |                                                |
| Us: +1 301 71                                                                        | Jality, dial a number based on your current location):<br>5 8592 or +1 312 626 6799 or +1 346 248 7799 or +1 669 | 900 6833 or +1 929 205 6099 or +1 253 215 8782 |
| Meeting ID: 868 8                                                                    | 8347 2403                                                                                                    |                                                |
| Passcode: 718901                                                                     |                                                                                                    |                                                |
| International numbers available: https://usuzweb.zoom.us/u/kWzGaDVUr                 |                                                                                                    |                                                |

You can cancel your registration at any time.

4. You will use the same Zoom link for every live Q and A and talk session of the conference.